PRÜFUNGSADMINISTRATION

Version November 2022

Seite: 1/11

# Leitfaden für die Online Anmeldung für Prüfungen

#### Inhalt

| 1 | Login via UniPortal (https://portal.unilu.ch)             | .2 |
|---|-----------------------------------------------------------|----|
| 2 | Anmeldung zu schriftlichen Prüfungen                      | .3 |
| 3 | Anmeldung zu mündlichen Partner-Prüfungen (Zweierprüfung) | .6 |
| 4 | Anmeldebestätigung ausdrucken / abspeichern               | .8 |
| 5 | Abmeldung                                                 | .9 |
| 6 | History                                                   | 10 |
| 7 | Persönlicher Prüfungseinsatzplan                          | 11 |

#### 1 Login via UniPortal (https://portal.unilu.ch)

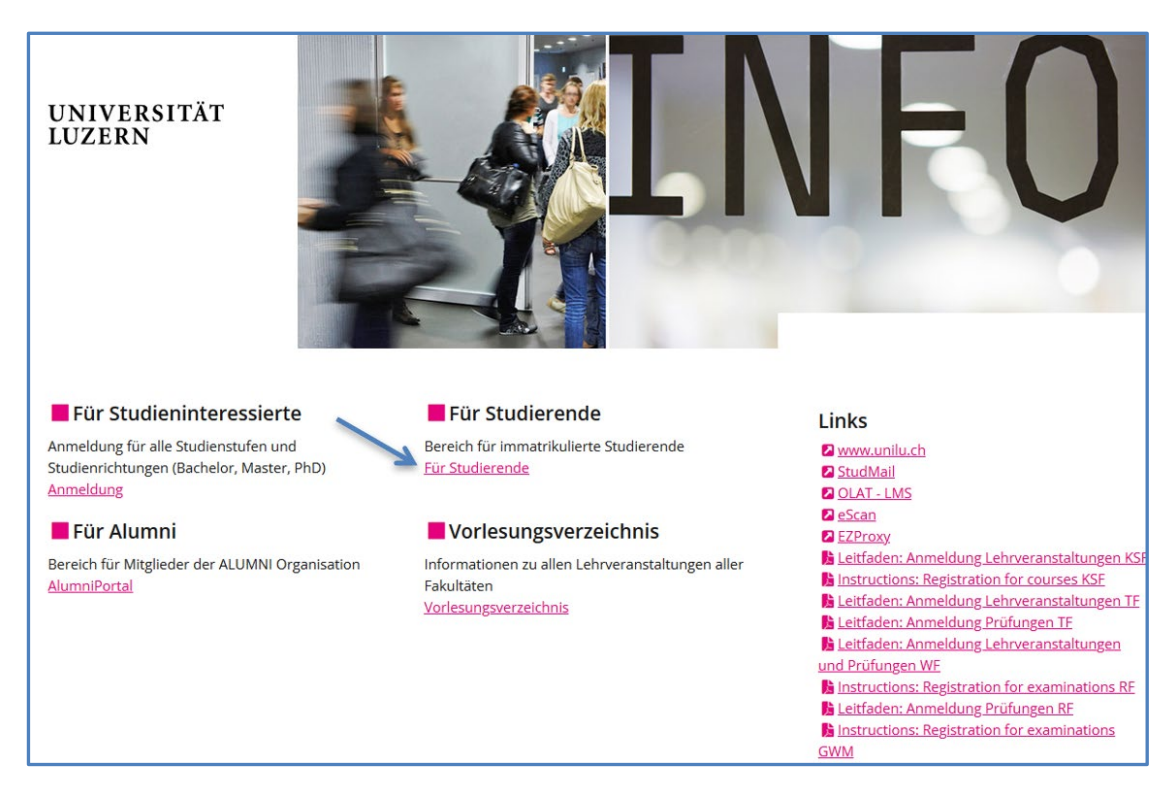

Der Link «Für Studierende» führt Sie zum Login für den geschützten Bereich für immatrikulierte Studierende.

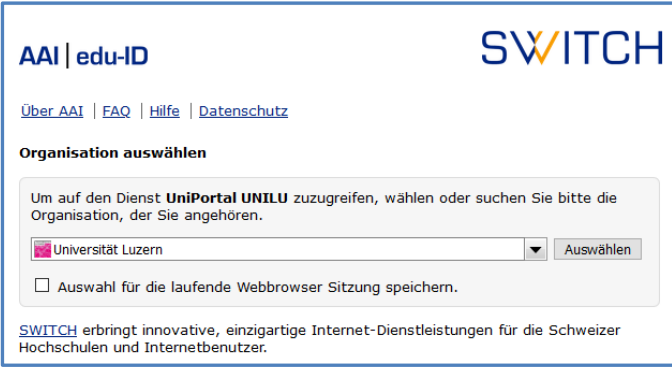

Wählen Sie die Organisation «Universität Luzern» Melden Sie sich mit Ihrer SWITCH edu-ID an:

#### 2 Anmeldung zu schriftlichen Prüfungen

Wählen Sie nun das Studienziel und anschliessend den Bereich in welchem Sie eine Prüfung anmelden möchten.

Zum Beispiel

- Bachelor Bereich «Assessment» und darin z.B. das Kästchen «Strafrecht (Allgemeiner Teil)»
- Master Bereich «Wahlfächer» und anschliessend das Kästchen «freie juristische Wahlfächer»

| Für Studierende > Studienleis                          | stungen                                                                           |                                    | Personalien                           |
|--------------------------------------------------------|-----------------------------------------------------------------------------------|------------------------------------|---------------------------------------|
| Studienleistung                                        | en                                                                                |                                    | Bestätigungen                         |
| Persönliche Angaben                                    |                                                                                   |                                    | - Chudiaalaistaasa                    |
| Vorname, Name                                          |                                                                                   |                                    | <ul> <li>Studienleistungen</li> </ul> |
| Matrikel-Nr.                                           |                                                                                   |                                    | Prüfungen                             |
| Studienziel                                            | Bachelor   StuPO 2016                                                             | ~                                  |                                       |
| Status                                                 |                                                                                   |                                    | Suchen / Anmelden (ohne KSF)          |
| Credits                                                |                                                                                   |                                    | Anmeldungen (ohne KSF)                |
| Nicht zugew. Credits                                   |                                                                                   |                                    |                                       |
| Wichtige Informationen                                 |                                                                                   |                                    | History An- und Abmeldungen           |
|                                                        |                                                                                   |                                    | Prüfungsstatistik (nur WF)            |
| HINWEIS                                                | zu Lohnvoranstaltungen des Herbstsomer                                            | tors 2021 sind mödlich von         |                                       |
| Montag, 6. September (at                               | 9 8 Uhr) bis Freitag, 1. Oktober 2021 (bis                                        | 24.00 Uhr).                        | Exmatrikulation                       |
| TF: An- und Abmeldungen                                | zu Lehrveranstaltungen des Herbstsemest                                           | ers 2021 sind möglich von          |                                       |
| Montag, 13. September (a<br>Die Angeben der bier aufge | b 8 Uhr) bis Freitag, 1. Oktober 2021 (bis                                        | s 24.00 Uhr).                      |                                       |
| Leistungsnachweis erhalter                             | n Sie vom Dekanat zusammen mit dem Dip                                            | lom am Ende des Studiums.          |                                       |
| • TF, KSF, WF und GWM: Sollt                           | en Sie während des Studiums, z.B. bei We                                          | chsel der Universität oder für     |                                       |
| Bewerbungen, einen offizie                             | ellen Leistungsnachweis benötigen, wender<br>n die Departementendministration CWM | n Sie sich bitte an das zuständige |                                       |
| Dendlide FF, KSF, WF DZW. a                            | n die Departementsauministration GWM.                                             |                                    |                                       |
| Druckansicht der Studienleist                          | ungen                                                                             |                                    |                                       |
| PDF «Vorläufiger Leistungsna                           | chweis (RF)» momentan nicht vorhanden                                             |                                    |                                       |
|                                                        |                                                                                   | <ul> <li>Alle anzeigen</li> </ul>  |                                       |
| Assessment                                             |                                                                                   | ~                                  |                                       |
| 60 Cr                                                  |                                                                                   |                                    |                                       |
| Aufbaustudium I                                        |                                                                                   | ~                                  |                                       |

| Einführung in die<br>Rechtswissenschaft<br>und das juristische<br>Arbeiten   ERJAPrivatrecht<br>(Einleitungsartikel<br>Zivilgesetzbuch,<br>Personenrecht,<br>Allgemeiner Teil)Öffentliches Recht<br>(Bundesstaatsrecht,<br>Grundrechte,<br>Völkerrecht)Strafrecht<br>(Allgemeiner Teil)Und das juristische<br>Arbeiten   ERJAZivilgesetzbuch,<br>Personenrecht,<br>Allgemeiner Teil)Grundrechte,<br>Völkerrecht)Volkerrecht) | Ass<br>0 Ci | essment<br>r                                                                      |                                                                                                    |                                                                           | ^                                |
|----------------------------------------------------------------------------------------------------|-------------|-----------------------------------------------------------------------------------|----------------------------------------------------------------------------------------------------|---------------------------------------------------------------------------|----------------------------------|
|                                                                                                    |             | Einführung in die<br>Rechtswissenschaft<br>und das juristische<br>Arbeiten   ERJA | Privatrecht<br>(Einleitungsartikel<br>Zivilgesetzbuch,<br>Personenrecht,<br>Obligationenrecht<br>Allgemeiner Teil) | Öffentliches Recht<br>(Bundesstaatsrecht,<br>Grundrechte,<br>Völkerrecht) | Strafrecht<br>(Allgemeiner Teil) |

Befolgen Sie nun die Schritte a) bis f) in der angegebenen Reihenfolge:

| <b>Anmeldung</b><br>Modul                  | ×                                     |
|--------------------------------------------|---------------------------------------|
| Strafrecht (Allgemeiner Teil)              | a) 🗸                                  |
| Lehrveranstaltung/Prüfung b)               |                                       |
| PR: Strafrecht (Allgemeiner Teil)          | c)                                    |
| Abschlussform d)                           | , , , , , , , , , , , , , , , , , , , |
| Benotete schriftliche Prüfung / 16 Credits | e) ~                                  |
| Zur Anmeldung f)                           |                                       |
| Bisherige Leistungen                       |                                       |
| Strafrecht (Allgemeiner Teil)<br>0 Cr      |                                       |
|                                            |                                       |
|                                            |                                       |
|                                            |                                       |

- a) Unter 'Modul' wählen Sie das gewünschte Modul
- b) Unter Lehrveranstaltung/Prüfung klicken Sie auf 'bitte auswählen'
- c) Wählen Sie die gewünschte Prüfung (Klick auf Kreis-Pfleil-Symbol)
  d) Bestätigen Sie Ihre Wahl nochmals mit dem Link «Auswählen»
- e) die Abschlussform wird angezeigt
- bestätigen Sie die Anmeldung mit dem Button Zur Anmeldung f)

| An | Anmelden                              |                                        |                            |  |  |  |  |
|----|---------------------------------------|----------------------------------------|----------------------------|--|--|--|--|
|    | Dateneingabe A<br>Strafrecht (Allgeme | Abschluss<br>einer Teil)               | Details ausblenden Drucken |  |  |  |  |
|    | Session                               | RF Herbstsemester 2022                 |                            |  |  |  |  |
|    | Fakultät                              | Rechtswissenschaftliche Fakultät       |                            |  |  |  |  |
|    | Art der Prüfung                       | Schriftlich                            |                            |  |  |  |  |
|    | Prüfer                                | Coninx Anna; Maeder Stefan             |                            |  |  |  |  |
|    | Studienstufen                         | Bachelor                               |                            |  |  |  |  |
|    | Kategorien                            | RF: Bachelor-Prüfungen                 |                            |  |  |  |  |
|    | Dauer der Prüfung                     | Schriftliche Bachelorprüfung (120 min) |                            |  |  |  |  |
|    | Partnerprüfung                        | Nein                                   |                            |  |  |  |  |
|    | Abnahmen<br>Abbrechen                 | Datum, Zeit Freitag, 20.01.2023, 09:00 | 0 - 11:00                  |  |  |  |  |

Mit dem Button Anmelden schliessen Sie Ihre Anmeldung ab.

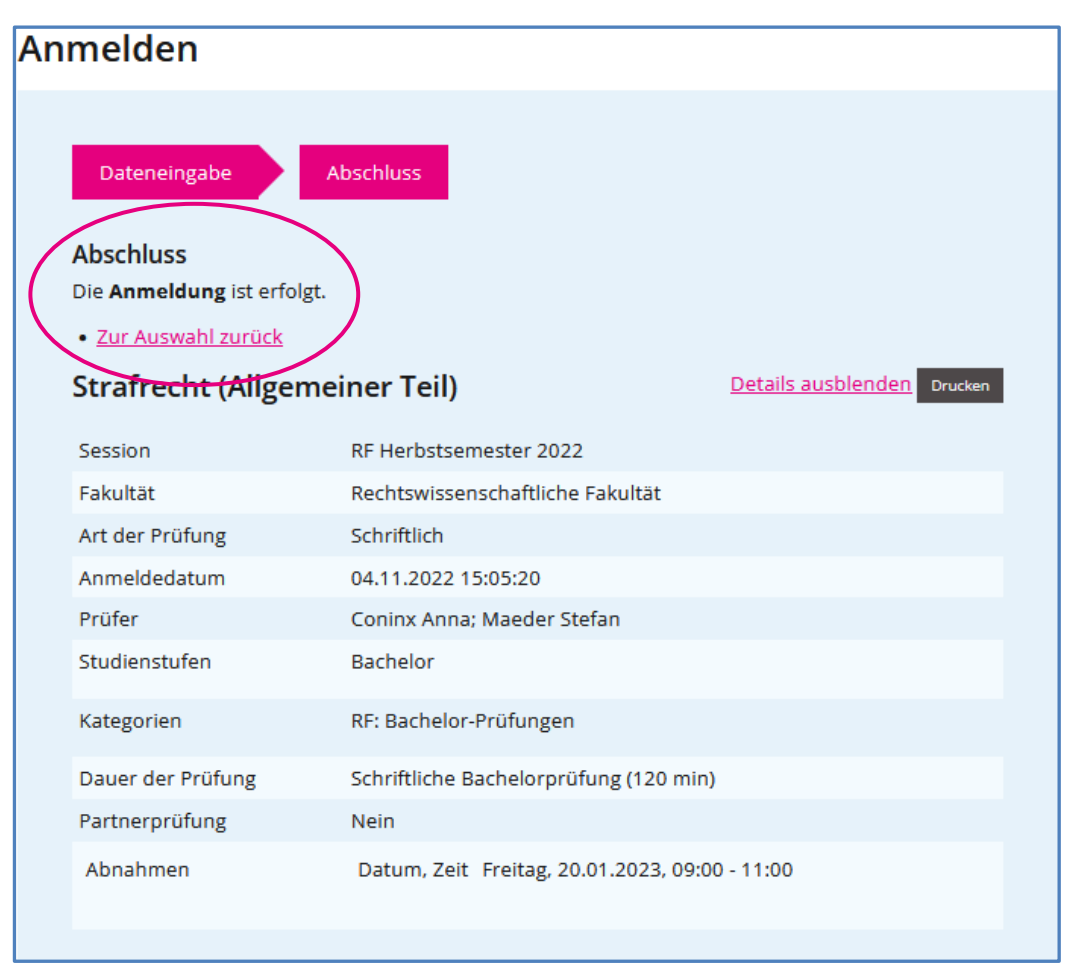

Erst jetzt ist die Anmeldung registriert!

#### 3 Anmeldung zu mündlichen Partner-Prüfungen (Zweierprüfung)

Wenn Sie eine mündliche Zweierprüfung mit Ihrem Lernpartner / Ihrer Lernpartnerin ablegen möchten, geben Sie hier die Matrikelnummer Ihres Prüfungspartners / Ihrer Prüfungspartnerin ein, bevor Sie die Anmeldung abschliessen. Beide Personen müssen zwingend die Matrikelnummer Ihres Prüfungspartners / Ihrer Prüfungspartnerin eingeben.

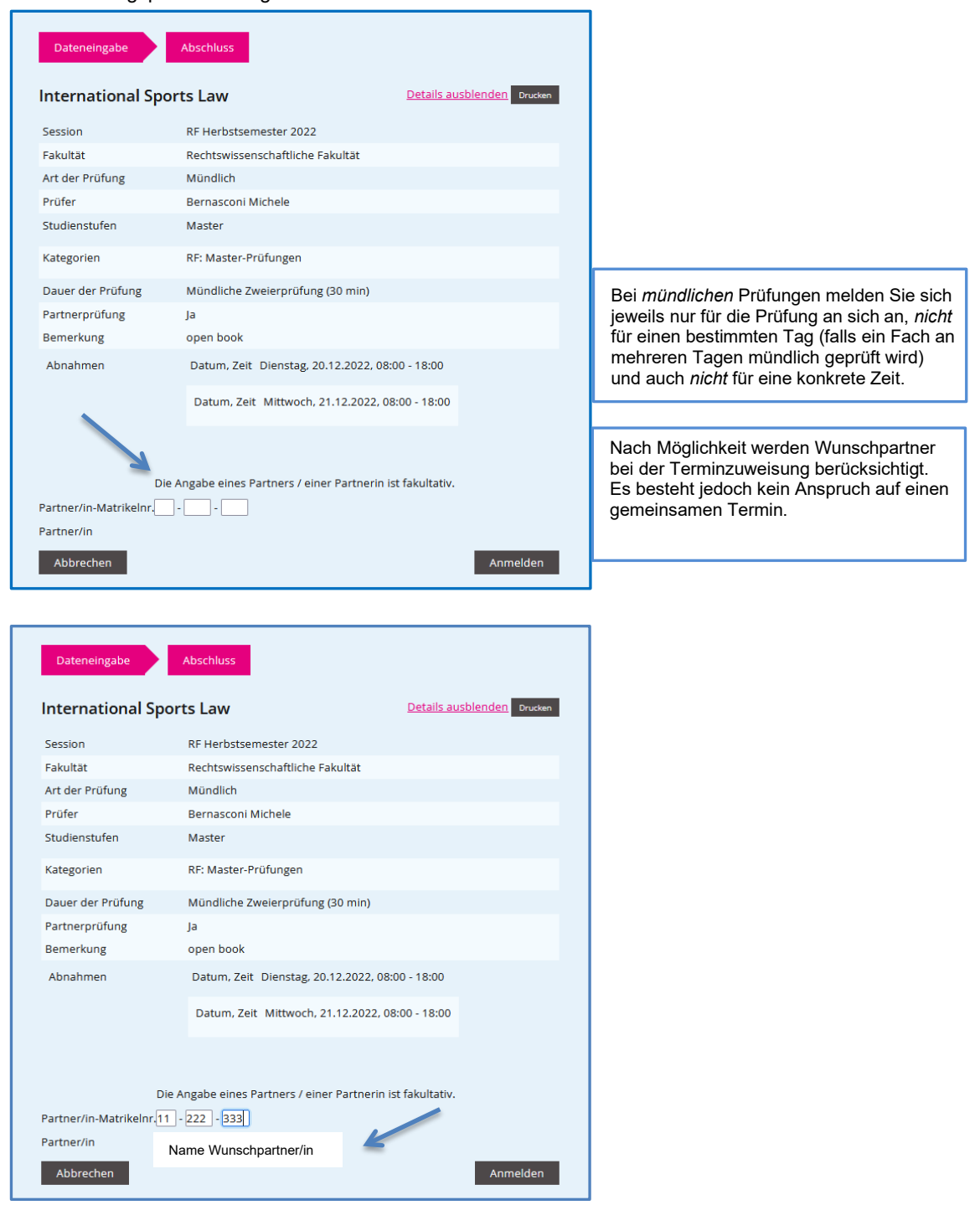

Klicken Sie «Enter» und der Name Ihres Lernpartners / Ihrer Lernpartnerin wird eingeblendet.

Bestätigen Sie anschliessend Ihre Anmeldung mit dem Button Anmelden

| D A     |               | 1 - 4 - b b         | - <u> </u>      | f - L L - D + + + +    |
|---------|---------------|---------------------|-----------------|------------------------|
| i jer d | nmeinenrozess | s ist andeschinssei | n Sie ernalten  | toldende Restatidund.  |
|         |               | 131 0090301103301   | 1. Ole enfancen | longeride bestaligung. |

| Dateneingabe<br>Abschluss<br>Die Anmeldung ist erfolg<br>• Zur Auswahl zurück<br>International Spo | Abschluss<br>,t.<br>rts Law          | Details ausblenden Drucken |
|----------------------------------------------------------------------------------------------------|--------------------------------------|----------------------------|
| Session                                                                                            | RF Herbstsemester 2022               |                            |
| Fakultät                                                                                           | Rechtswissenschaftliche Fakultät     |                            |
| Art der Prüfung                                                                                    | Mündlich                             |                            |
| Anmeldedatum                                                                                       | 04.11.2022 15:15:09                  |                            |
| Prüfer                                                                                             | Bernasconi Michele                   |                            |
| Studienstufen                                                                                      | Master                               |                            |
| Kategorien                                                                                         | RF: Master-Prüfungen                 |                            |
| Dauer der Prüfung                                                                                  | Mündliche Zweierprüfung (30 min)     |                            |
| Partnerprüfung                                                                                     | Ja                                   |                            |
| Bemerkung                                                                                          | open book                            |                            |
| Abnahmen                                                                                           | Datum, Zeit Dienstag, 20.12.2022, 08 | 3:00 - 18:00               |
|                                                                                                    | Datum, Zeit Mittwoch, 21.12.2022, (  | 08:00 - 18:00              |
|                                                                                                    |                                      |                            |

Auf der Anmeldebestätigung wird Ihr Wunschpartner / Ihre Wunschpartnerin aufgeführt:

#### 4 Anmeldebestätigung ausdrucken / abspeichern

Wählen Sie in der Navigation rechts den Bereich «Anmeldungen (ohne KSF)». Wählen Sie anschliessend die gewünschte Prüfungssession und klicken Sie auf den Button Alle drucken

| Anmeldungen (ohne KSF)                                                                |                                        |         | Studienleistungen                                                                         |
|---------------------------------------------------------------------------------------|----------------------------------------|---------|-------------------------------------------------------------------------------------------|
| O Alle Sessionen anzeige<br>Session: RF Herbsts<br>Alle drucken<br>Strafrecht (Allgen | neiner Teil)                           | Drucken | Prüfungen Suchen / Anmelden (ohne KSF) Anmeldungen (ohne KSF) History An- und Abmeldungen |
| Session                                                                               | RF Herbstsemester 2022                 |         | Prüfungsstatistik (nur WF)                                                                |
| Matrikelnummer                                                                        | Ihre Matrikelnummer                    |         | Exmatrikulation                                                                           |
| Prüfer                                                                                | Coninx Anna; Maeder Stefan             |         |                                                                                           |
| Dauer der Prüfung                                                                     | Schriftliche Bachelorprüfung (120 min) |         |                                                                                           |
| Partnerprüfung                                                                        | Nein                                   |         |                                                                                           |
| Abschlussform                                                                         | Benotete schriftliche Prüfung (16 CP)  |         |                                                                                           |
| Zur Abmeldung                                                                         |                                        | ^       |                                                                                           |
| International Spo                                                                     | orts Law                               | Drucken |                                                                                           |
| Session                                                                               | RF Herbstsemester 2022                 |         |                                                                                           |

In einem neuen Fenster werden Ihre Prüfungsanmeldungen aufgelistet.

Drucken Sie die Liste – die Ihre Matrikelnummer und Ihren Namen aufweist – aus oder speichern Sie sie zu Beweiszwecken.

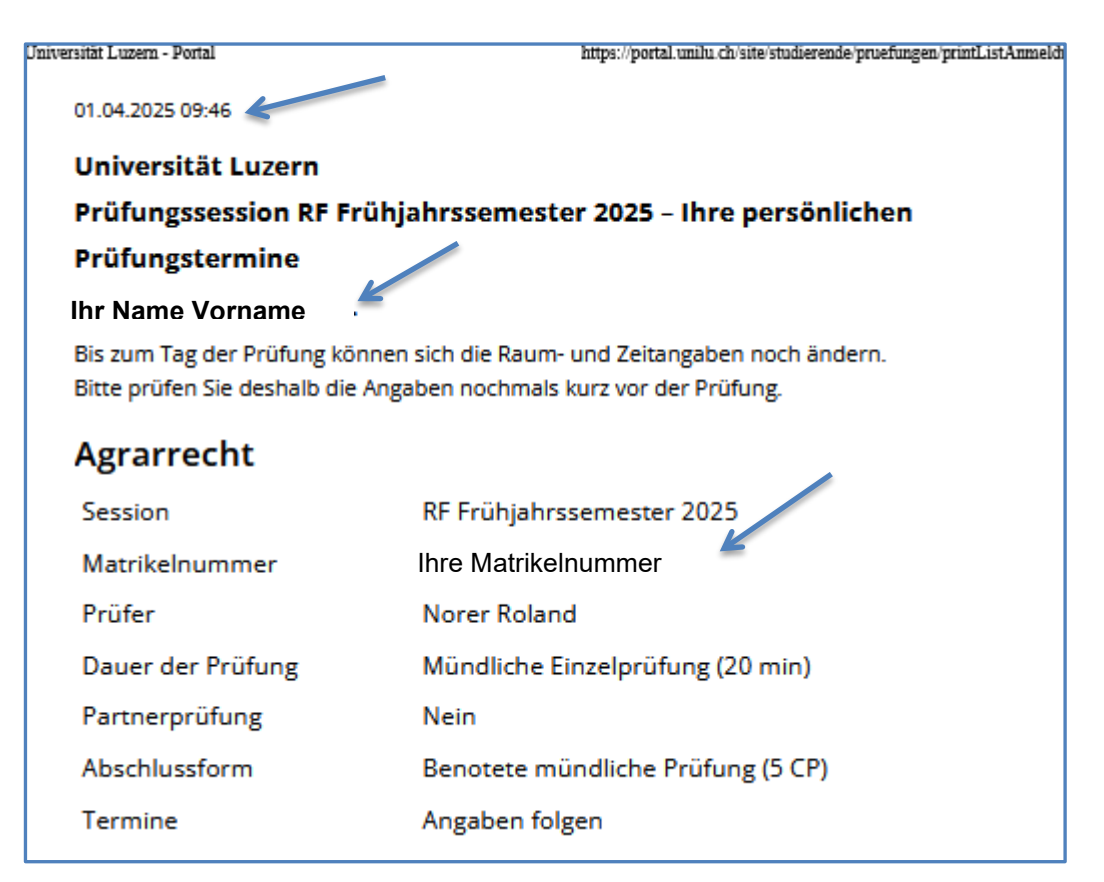

#### 5 Abmeldung

Wenn Sie sich von einer angemeldeten Prüfung innerhalb der Anmeldefrist zurückziehen möchten, gehen Sie zurück zur Übersicht der «Studienleistungen» und wählen Sie wiederum den Bereich, in welchem Sie eine Abmeldung vornehmen möchten. Scrollen Sie in der Liste der angezeigten Module bis zum gewünschten Modul und betätigen Sie den Link «Abmelden»

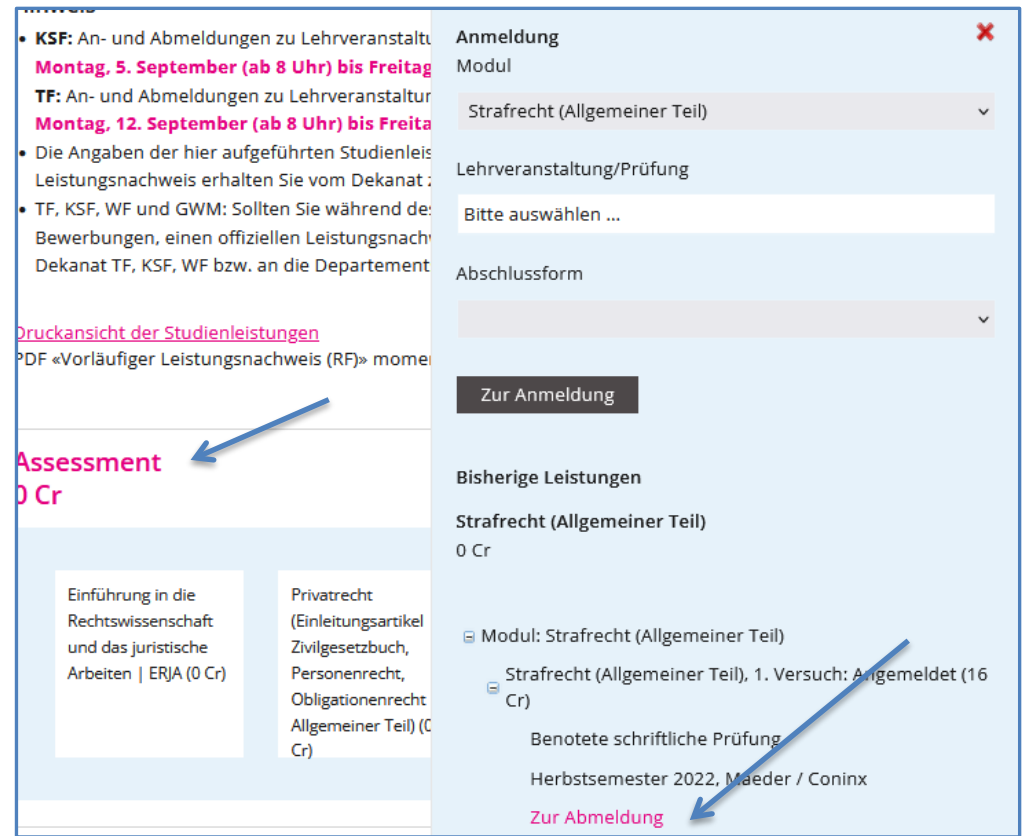

| Abmelden           |                                     |                            | <b>0</b>                     |
|--------------------|-------------------------------------|----------------------------|------------------------------|
|                    |                                     |                            | Bestatigungen                |
| Dateneingabe       | Abschluss                           |                            | Studienleistungen            |
| Strafrecht (Allgen | neiner Teil)                        | Details ausblenden Drucken | Prüfungen                    |
| Session            | RF Herbstsemester 2022              |                            | Suchen / Anmelden (ohne KSF) |
| Fakultät           | Rechtswissenschaftliche Fakultät    |                            | Anmeldungen (ohne KSF)       |
| Art der Prüfung    | Schriftlich                         |                            |                              |
| Anmeldedatum       | 04.11.2022 15:05:20                 |                            | History An- und Abmeldungen  |
| Prüfer             | Coninx Anna; Maeder Stefan          |                            |                              |
| Studienstufen      | Bachelor                            |                            | Prufungsstatistik (nur WF)   |
| Kategorien         | RF: Bachelor-Prüfungen              |                            | Exmatrikulation              |
| Dauer der Prüfung  | Schriftliche Bachelorprüfung (120 m | in)                        |                              |
| Partnerprüfung     | Nein                                |                            |                              |
| Abnahmen           | Datum, Zeit Freitag, 20.01.2023, 09 | 9:00 - 11:00               |                              |
| Abmelden Abbre     | echen                               |                            |                              |
|                    | _                                   |                            |                              |

Bestätigen Sie die Abmeldung mit dem Button Abmelden

Leitfaden Online Anmeldung für Prüfungen Seite: 10/11

| Abmelden                                  |                            |                            |  |                              |  |
|-------------------------------------------|----------------------------|----------------------------|--|------------------------------|--|
|                                           |                            | Bestätigungen              |  |                              |  |
| Dateneingabe A                            | Dateneingabe Abschluss     |                            |  |                              |  |
| Abschluss                                 |                            |                            |  | Prüfungen                    |  |
| Die <b>Abmeldung</b> ist erfolgt.         |                            |                            |  | Suchen / Anmelden (ohne KSF) |  |
| Zu den Anmeldungen                        | zurück                     |                            |  | Anmeldungen (ohne KSF)       |  |
| Strafrecht (Allgeme                       | iner Teil)                 | Details ausblenden Drucken |  | History An- und Abmeldungen  |  |
| Session                                   | RF Herbstsemester 2022     |                            |  | Prüfungsstatistik (nur WE)   |  |
| Fakultät Rechtswissenschaftliche Fakultät |                            |                            |  |                              |  |
| Art der Prüfung Schriftlich               |                            |                            |  | Exmatrikulation              |  |
| Anmeldedatum                              | 04.11.2022 15:05:20        |                            |  |                              |  |
| Prüfer                                    | Coninx Anna; Maeder Stefan |                            |  |                              |  |
| Studienstufen                             | Bachelor                   |                            |  |                              |  |

# 6 History

Eine Übersicht, wann Sie sich für welche Prüfung an- bzw. abgemeldet haben, erhalten Sie unter:

| Für Studierende > Prüfungen > History An- u                                                | Personalien   |                     |                |                                                                                                   |
|--------------------------------------------------------------------------------------------|---------------|---------------------|----------------|---------------------------------------------------------------------------------------------------|
| History An- und Abmeldi                                                                    | Bestätigungen |                     |                |                                                                                                   |
| Prüfungen                                                                                  | Status        | Erstellt am         | Bearbeitet von | Studienleistungen                                                                                 |
| International Investment Protection Law                                                    | Abgemeldet    | 17.09.2018 13:22:19 |                |                                                                                                   |
| International Investment Protection Law<br>Keine History für Lehrveranstaltungen vorhanden | Angemeldet    | 17.09.2018 12:29:30 |                | Prüfungen      Suchen / Anmelden (nur für RF, TF und WF)      Anmeldungen (nur für RF, TF und WF) |
|                                                                                            |               |                     |                | History An- und Abmeldungen      Exmatrikulation                                                  |

#### 7 Persönlicher Prüfungseinsatzplan

Das Datum der Freischaltung des persönlichen Prüfungseinsatzplanes wird in der Infomail des Dekans mitgeteilt.

Unter **«Anmeldungen (ohne KSF)»** können Sie Ihre persönlichen **Prüfungstermine** (Datum, Zeit), den Prüfungsort sowie die an der Prüfung beteiligten Personen einsehen. Klicken Sie dazu bei den einzelnen Prüfungen auf den Link **«Termine anzeigen»** oder wählen Sie den Button Alle drucken.

| Anmeldungen         |                                                                                                    |                              |
|---------------------|----------------------------------------------------------------------------------------------------|------------------------------|
|                     |                                                                                                    | Bestatigungen                |
| Anmeldungen (nur fü | ir RF, TF und WF)                                                                                                    | Studienleistungen            |
|                     |                                                                                                    | Prüfungen                    |
| ○ Alle Sessionen a  | anzeigen<br>ierbstsernester 2019                                                                                        | Suchen / Anmelden (ohne KSF) |
| Alle drucken        |                                                                                                    | Anmeldungen (ohne KSF)       |
| Mündliche Zv        | weierprüfung Test                                                                                                    | History An- und Abmeldungen  |
|                     | Termine ausblenden Details anzeigen Drucken                                                                             | Prüfungsstatistik (nur WF)   |
| Session             | RF Herbstsemester 2019                                                                                                  | Eventelladation              |
| Fakultät            | Rechtswissenschaftliche Fakultät                                                                                        | Exmatrixulation              |
| Art der Prüfung     | Mündlich                                                                                                    |                              |
| Anmeldedatum        | 12.08.2019 14:48:18                                                                                                    |                              |
| Wunschpartner/ir    |                                                                                                    |                              |
| Termine             | Datum, Zeit Freitag, 13.09.2019, 08:30 - 09:00<br>Raum Raum: Seminarraum, Raumnummer: 4.B55<br>Prüfer/in Caroni Martina |                              |
|                     | Beisitzer/in Picecchi Dario                                                                                             |                              |

Bitte drucken Sie Ihren persönlichen Prüfungseinsatzplan aus.

Für folgende Lehrveranstaltungen wird kein persönlicher Prüfungseinsatzplan im UniPortal angezeigt:

- Proseminare, Seminare, Falllösungen
- Gastlehrveranstaltungen
- Lehrveranstaltungen, die anstelle von Prüfungen eine andere Art der Leistungskontrolle vorsehen (z.B. eine schriftliche Arbeit)

Weitere Informationen zu Prüfungen finden Sie auf www.unilu.ch/rf/pruefungen.

Bei allfälligen technischen Fragen wenden Sie sich bitte an den Helpdesk der Universität Luzern: *helpdesk@stud.unilu.ch* oder Tel. +41 41 229 50 10